# 使用Meraki系統管理器配置iOS的Anyconnect PerApp VPN

## 目錄

箇介
 必要條件
 需求
 採用元件
 背景資訊
 設定
 步驟1.將iOS裝置註冊到Meraki系統管理器
 步驟2.設定託管應用
 步驟3.配置PerApp VPN配置檔案
 步驟4.應用選擇器配置
 步驟5.每個應用VPN配置的ASA示例
 驗證
 6.驗證AnyConnect應用程式上的配置檔案安裝
 疑難排解

## 簡介

本文檔介紹如何在由Meraki流動裝置管理器(MDM)和系統管理器(SM)管理的Apple iOS裝置上配置 PerApp VPN。

## 必要條件

### 需求

- AnyConnect v4.0 Plus或Apex許可證。
- ASA 9.3.1或更高版本,支援每應用VPN。
- Cisco.com上提供了思科企業應用選擇器工具

### 採用元件

本檔案中的資訊是根據以下軟體版本:

- ASA 5506W-X版本9.15(1)10
- iPad iOS版本15.1

本文中的資訊是根據特定實驗室環境內的裝置所建立。文中使用到的所有裝置皆從已清除(預設))的組態來啟動。如果您的網路運作中,請確保您瞭解任何指令可能造成的影響。

## 背景資訊

本文檔不包括列出的進程:

- Systems Manager上的SCEP CA配置,用於生成客戶端證書
- •為iOS客戶端生成PKCS12客戶端證書

## 設定

## 步驟1.將iOS裝置註冊到Meraki系統管理器

#### 1.1. 導航到Systems Manager > Add Devices

| cisco Meraki        | Q Search Dashboard |                         |               |                                                     | ¶⊂ Announcem           | ents * 🛞 Help | *                |  |
|---------------------|--------------------|-------------------------|---------------|-----------------------------------------------------|------------------------|---------------|------------------|--|
| NETWORK             | + Map Satellite +  | Address, zip code, etc. | Go            | Argelia                                             | Libia                  | Egipto        | Hide table Derse |  |
| Systems Manager 🛛 👻 | •                  | Networks                |               | Network tags                                        |                        | D             | evices           |  |
|                     | Tag - Co           | mbine - Delete Search   | ✓ 1 network O | wer the last week: 0 SM device                      | es                     |               | CSV - +          |  |
| Systems Manager     |                    |                         |               | Clients Tags                                        | Network type           | Devices       | Offline devices  |  |
| Organization        | Overview           | Apps                    | General       | 0                                                   | MDM                    | 0             | 0                |  |
| Organization        | Devices            | Settings                | Owners        | Benin                                               | 1 2                    |               | 4                |  |
|                     | Мар                | VPP                     | Tags          | e Togo Nigeria                                      | 15-5-5                 | Sudán         | Etiopía          |  |
|                     | Remote desktop     |                         | Policies      | OLagos                                              | Camerún Centroafricana | del Sur       |                  |  |
|                     | Event log          | Add devices             | Geofencing    | Acra Golfo de<br>Guinea                             | -Vi-                   | me            | Somalia          |  |
|                     | Software           |                         | Alerts        | Ecuat                                               | orial Congo            | Uganda        | Kenia            |  |
|                     |                    |                         |               | Cabon Congo República Ruanda Nairobi<br>Democrática |                        |               |                  |  |
|                     |                    |                         |               |                                                     | @Kinsasa del Congo Bur |               | 3                |  |
|                     | PIAUL              | ARAIBA                  |               |                                                     | the the the            | Tanz          | Dar es-Salam     |  |

#### 1.2.按一下iOS選項開始註冊。

## Let's get started!

Select the device type to be enrolled.

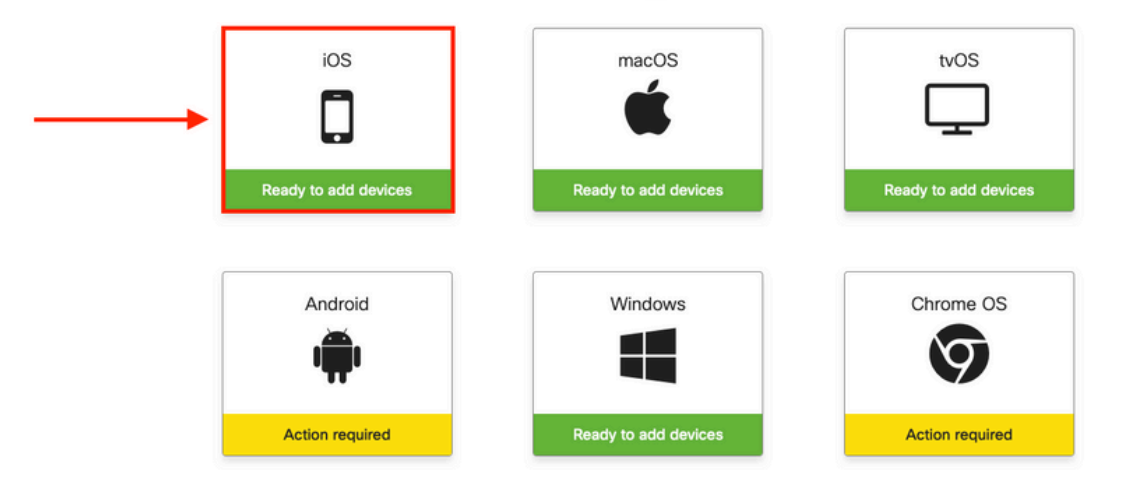

1.3.通過網際網路瀏覽器註冊裝置或使用監視器掃描QR碼。在本文檔中,使用監視器進行註冊過程 。

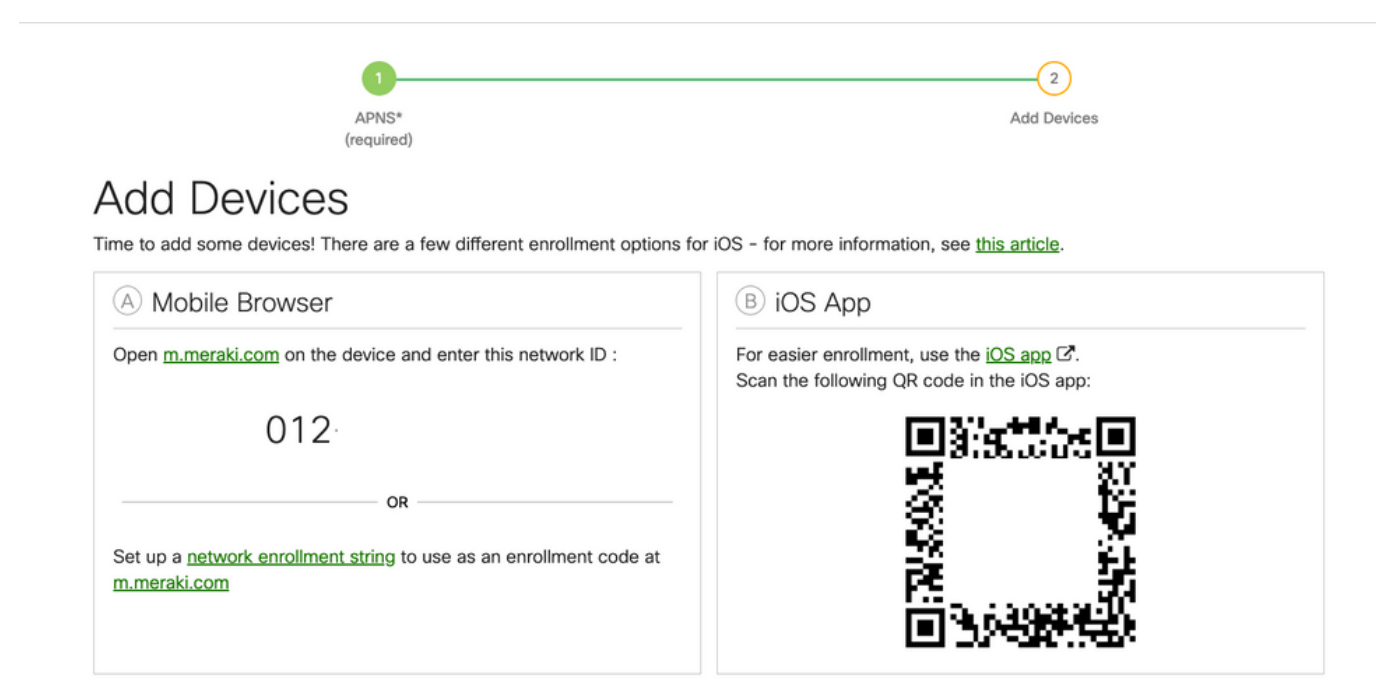

1.4.當監視器識別QR代碼時,請在彈出的Safari通知中選擇**Open** "meraki.com"。

| WEBSITE QR CODE Open "meraki.com" in Safari APNS* (required)                                                                                                    | Add Devices                                                                             |
|----------------------------------------------------------------------------------------------------|-----------------------------------------------------------------------------------------|
| Add Devices<br>Time to add some devices! There are a few different enrollment options for                                                                                                    | or iOS - for more information, see <u>this article</u> .                                |
| A Mobile Browser                                                                                                    | B iOS App                                                                               |
| Open <u>m.meraki.com</u> on the device and enter this network ID :           012           OR           Set up a <u>network enrollment string</u> to use as an enrollment code at <u>m.meraki.com</u> | For easier enrollment, use the iOS app C.<br>Scan the following QR code in the iOS app: |
| © Apple Configurator                                                                                                    | D Send enrollment link                                                                  |
| Another option for installing the management profile on a large<br>number of devices is <u>Apple Configurator</u> . Below is a link to the                                                            | Alternatively, send an enrollment link via SMS or e-mail.<br>E-mail SMS                 |

<sup>1.5.</sup>出現提示時,選擇Register。

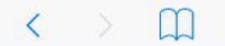

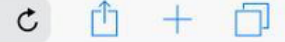

#### Meraki SM Setup

#### Step 1: Enter your Network ID

The Network ID is either a 10-digit code or a combination of letters, numbers, or characters (e.g. <u>123-456-7890</u> or network-id).

By installing Systems Manager on your device you acknowledge that you have read and understood the terms of our <u>Privacy</u> <u>Policy</u>.

| 012      |   |
|----------|---|
| 012-     |   |
| Register | ø |

#### 1.6.選擇Allow以允許裝置下載MDM配置檔案。

| < | m | ■ n12.meraki.com                                                                                       | Ç | Û | + | D |
|---|---|----------------------------------------------------------------------------------------------------|---|---|---|---|
|   |   | Meraki SM Setup                                                                                        |   |   |   |   |
|   |   | Registration complete!                                                                                 |   |   |   |   |
|   |   | Waiting for your device to check in                                                                    |   |   |   |   |
|   |   | Click here to try enrolling again.                                                                     |   |   |   |   |
|   |   | This website is trying to download a configuration profile. Do you want to allow this?<br>Ignore Allow |   |   |   |   |

#### 1.7.選擇Close以完成下載。

| < | > | n12.meraki.com                                                                         | C | Û | + | D |
|---|---|----------------------------------------------------------------------------------------|---|---|---|---|
|   |   | Meraki SM Setup                                                                        |   |   |   |   |
|   |   | Registration complete!                                                                 |   |   |   |   |
|   |   | Waiting for your device to check in                                                    |   |   |   |   |
|   |   | Click <u>here</u> to try enrolling again.                                              |   |   |   |   |
|   |   | Profile Downloaded<br>Review the profile in Settings app if<br>you want to install it. |   |   |   |   |
|   |   | Close                                                                                  |   |   |   |   |

1.8.導航到iOS設定應用,在左窗格中找到**Profile Downloaded**選項,然後選擇**Meraki** Management部分。

| Se       | ettinas               |                | Ceneral Profile    |   |
|----------|-----------------------|----------------|--------------------|---|
| •••      | linge                 |                | DOWNLOADED PROFILE |   |
|          |                       |                | Meraki Management  | > |
|          | Apple ID iCloud iTun  | es & Ann Store |                    |   |
|          | rappe to, releas, run |                |                    |   |
| D (      |                       |                |                    |   |
| Profi    | le Downloaded         | >              |                    |   |
| ≁        | Airplane Mode         | $\bigcirc$     |                    |   |
| <b>?</b> | Wi-Fi                 | Marshall       |                    |   |
| *        | Bluetooth             | On             |                    |   |
| VPN      | VPN                   | $\bigcirc$     |                    |   |

### 1.9.選擇Install選項以安裝MDM配置檔案。

| Settings                             | Cancel Install Profile                                                     |
|--------------------------------------|----------------------------------------------------------------------------|
|                                      | Meraki Management<br>Meraki Inc.                                           |
| Apple ID, iCloud, iTunes & App Store | Signed by ★.meraki.com<br>Verified ✓<br>Description Meraki Systems Manager |
| Profile Downloaded >                 | Contains Device Enrollment Challenge More Details                          |
| Airplane Mode                        |                                                                            |
| 🛜 Wi-Fi Marshall                     | Remove Downloaded Profile                                                  |

1.10.您必須授予訪問**安裝SM**應用程式的許可權。

| App Ins<br>"ios.meraki.com" is<br>manage the app<br>Manager" from<br>Your iTunes act<br>charged fr<br>Cancel | stallation<br>s about to install and<br>"Meraki Systems<br>in the App Store,<br>count will not be<br>or this app. |  |  |
|----------------------------------------------------------------------------------------------------|----------------------------------------------------------------------------------------------------|--|--|
|                                                                                                    | • • •                                                                                                    |  |  |

1.11.開啟位於主螢幕中的最近下載的應用程式Meraki MDM。

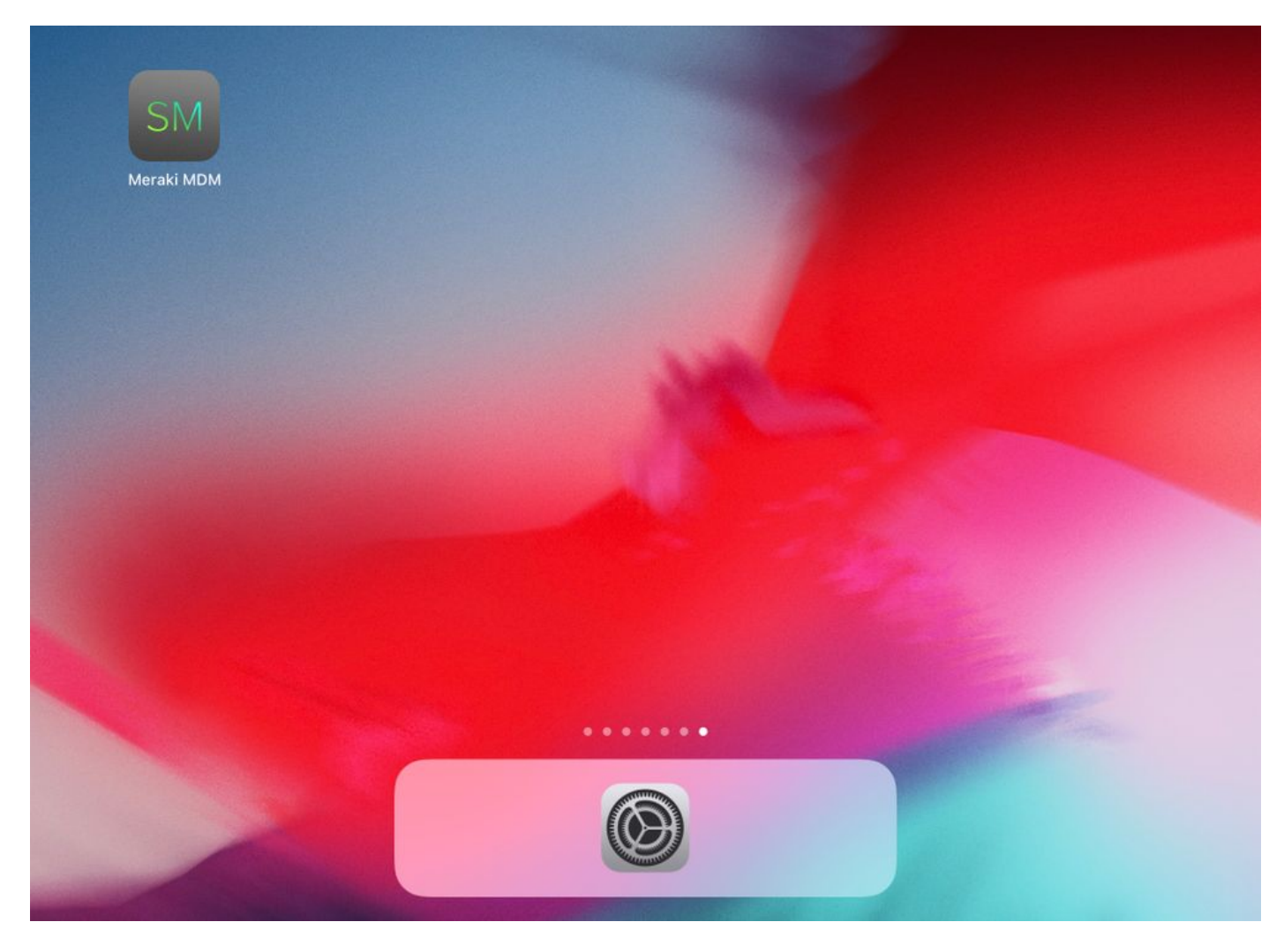

1.12.檢驗所有狀態是否都有一個綠色勾選標籤,以確認登記已完成。

|                                                                                  | Home     |                |
|----------------------------------------------------------------------------------|----------|----------------|
| STATUS                                                                           |          |                |
| Connected                                                                        |          | >              |
| Enrolled                                                                         |          | >              |
| Compliant                                                                        |          | >              |
| Contraction                                                                      |          | >              |
| RECENT ACTIVITY                                                                  |          |                |
| • Meraki Systems Manager<br>A managed app was added on Apr 14, 2020, 10:27:06 PM |          | 888 10:27 PM > |
|                                                                                  |          |                |
|                                                                                  |          |                |
|                                                                                  |          |                |
|                                                                                  |          |                |
|                                                                                  |          |                |
| Home                                                                             | Backpack | Apps           |

### 步驟2.設定託管應用

為了稍後在本文檔中設定PerApp的隧道應用,您需要通過SM管理這些相同的應用。在此配置示例 中,Firefox旨在通過Per App進行隧道化,因此會將其新增到託管應用中。

2.1. 導航到Systems Manager > Manage > Apps以新增託管應用。

| disult.<br>cisco Meraki | Q Search Dashboard                    |                                 |                             |                         |                         | ¶⊄ Announ                   | cements - 💿 | Help -          |            |
|-------------------------|---------------------------------------|---------------------------------|-----------------------------|-------------------------|-------------------------|-----------------------------|-------------|-----------------|------------|
| NETWORK                 | New in Dashboard: Introduc            | ing upcoming Meraki health fe   | eature - Guided CRC Trouble | shooting Flow and 4 oth | ner features. <u>Re</u> | ead more.                   |             |                 | ×          |
|                         | Meraki has recently update            | d our list of subprocessors. Se | e the Meraki subprocessors  | page to learn more.     |                         |                             |             |                 | ×          |
| Systems Manager         | MONITOR                               | MANAGE                          | CONFIGURE                   |                         |                         |                             |             |                 |            |
| Organization            | Overview<br>Devices<br>Trusted Access | Apps<br>Settings<br>VPP         | Conoral<br>Owners<br>Tags   | contact support to rec  | over access to 1        | this organization.          |             |                 | ×          |
|                         | Map<br>Remote desktop                 | DEP<br>Add devices              | Policies<br>Geofencing      | and                     | 135                     | Croacia<br>Serbia<br>Italia | Mar Negro   | Georgia         | Hide table |
|                         | Event log                             |                                 | Alerts                      | Net                     | twork tags              |                             |             | Devices         |            |
|                         | Software                              |                                 | Software installer          | er the last week: 1 SM  | I device                |                             |             |                 | CSV - +    |
|                         | Command line                          |                                 |                             | Clients                 | Tags                    | Network type                | Devices     | Offline devices |            |
|                         | Summary                               |                                 |                             | 1                       |                         | MDM                         | 0           | 0               |            |
|                         | 1 total                               |                                 |                             |                         |                         |                             |             |                 |            |

2.2.選擇Add app 選項。

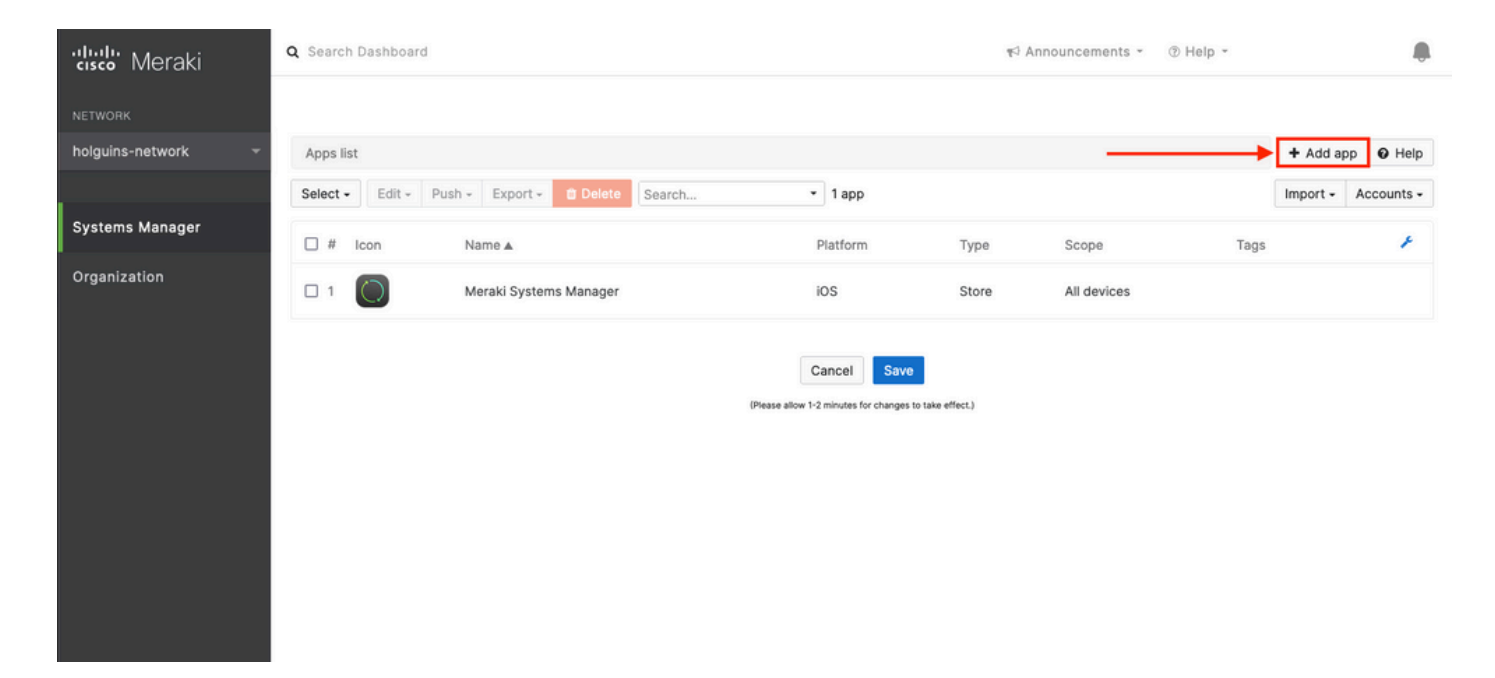

2.3.根據應用程式的儲存位置選擇應用程式的型別(App Store應用程式、自定義應用程式、 B2B)。選擇後選擇**Next**。

在此示例中,應用會公開儲存在App Store中。

| ululu Meraki                    | Q Search Dashboard                |                                                                                                    | 🖘 Anne | ouncements -         | ⑦ Help + |           |                     |
|---------------------------------|-----------------------------------|----------------------------------------------------------------------------------------------------|--------|----------------------|----------|-----------|---------------------|
| NETWORK                         |                                   | Add an app                                                                                                    | ×      |                      |          |           |                     |
| holguins-network 👻              | Apps list<br>Select - Edit - Pust | App platform                                                                                                    |        |                      |          | + Add app | Help     Accounts - |
| Systems Manager<br>Organization | # icon 1                          | <ul> <li>App type</li> <li>App Store app<br/>Search for an app from the IOS App Store.</li> <li>Custom (Enterprise) app<br/>Upload an .jpa file, provide a manifest URL, or upload a manifest plist.</li> <li>B2B app<br/>Provide the ITunes ID for a custom B2B app.</li> </ul> | Next   | Scope<br>All devices | Tags     |           | *                   |

2.4.出現提示時,搜尋所需的應用程式,並選擇從中下載應用程式的區域。選擇應用後選擇Save。

注意:如果國家/地區與Apple帳戶的區域不匹配,則使用者可能會遇到應用程式問題。

| cisco Meraki       | Q Search Dashboard T Announcements * T Hel                                                                                                    | )Help • holguins@cisco.com • 🌲 |           |        |  |  |  |
|--------------------|----------------------------------------------------------------------------------------------------|--------------------------------|-----------|--------|--|--|--|
| NETWORK            |                                                                                                    |                                |           |        |  |  |  |
| holguins-network 👻 | Apps list / New app                                                                                                    | < 🔘                            | + Add app | O Help |  |  |  |
|                    | Add new iOS app                                                                                                    |                                |           |        |  |  |  |
| Systems Manager    | firefox   United States                                                                                                    |                                |           |        |  |  |  |
| Organization       | (org.mozilla.los.Firefox)                                                                                                    |                                |           |        |  |  |  |
|                    | Firefox Focus: Privacy browser         Cancel         Save           (org.mozilla.los.Focus)         (manual data for channel in the difference in the difference in the d |                                |           |        |  |  |  |
|                    | Microsoft Edge: Web Browser             (com.microsoft.msedge)               vrease allow *2 minutes for changes to case effect.                                                                                                    |                                |           |        |  |  |  |
|                    | Microsoft Bing Search<br>(com.microsoft.bing)                                                                                                    |                                |           |        |  |  |  |

2.5.選擇所有所需的應用程式後,按一下Save。

## 步驟3.配置PerApp VPN配置檔案

### 3.1.導航到Systems Manager > Manage > Settings

| disco Meraki                                                            | Q Search Dashboard                                                                               |                                                                                      |                                                                                                    | τ⊂j Announcements ▼                                                                                                    |
|-------------------------------------------------------------------------|--------------------------------------------------------------------------------------------------|--------------------------------------------------------------------------------------|----------------------------------------------------------------------------------------------------|----------------------------------------------------------------------------------------------------|
| NETWORK<br>Systems Manager 🔹 👻                                          |                                                                                                  | APNS*<br>(required)                                                                  |                                                                                                    | 2<br>Add Devices                                                                                                    |
| Systems Manager                                                         | MONITOR                                                                                          | MANAGE                                                                               | CONFIGURE                                                                                                    |                                                                                                    |
| Organization                                                            | Overview<br>Devices<br>Map<br>Remote desktop<br>Event log<br>Software<br>Command line<br>Summary | Apps<br>Settings<br>VPP<br>DEP<br>Add devices                                        | General<br>Tags<br>Policies<br>Geofencing<br>Alerts                                                                                           | ns for iOS - for more information, see <u>this article</u> .<br>B iOS App<br>For easier enrollment, use the iOS app C.<br>Scan the following QR code in the iOS app: |
| Set up a <u>network enrollment string</u> to use<br><u>m.meraki.com</u> |                                                                                                  | use as an enrollment code<br>gement profile on a large<br>or. Below is a link to the | e at          Image: Second end end proliment link         Alternatively, send an enrollment link via SMS or e-mail.         E-mail       SMS |                                                                                                    |

#### 3.2.選擇Add profile 選項。

| NETWORK             | Profiles list        |                                    |               |                            |               | + A          | dd profile Ø Help |  |
|---------------------|----------------------|------------------------------------|---------------|----------------------------|---------------|--------------|-------------------|--|
| Systems Manager 🛛 👻 | Q Search profiles, o | Search profiles, or select to edit |               |                            |               |              |                   |  |
|                     | Name •               | Payloads                           | Scope         | Tags                       | Targeted      | Installed on | ¥                 |  |
| Systems Manager     | default              |                                    | No devices    |                            | 0             | 0            |                   |  |
| Organization        | 1 result             |                                    |               |                            |               |              |                   |  |
|                     |                      | Cancel Save                        |               |                            |               |              |                   |  |
|                     |                      |                                    | (Please allow | 1-2 minutes for changes to | take effect.) |              |                   |  |

### 3.3.選擇Device profile (預設) 並按一下Continue。

|                             | Add new profile                                 | ×                                      |              |                      |
|-----------------------------|-------------------------------------------------|----------------------------------------|--------------|----------------------|
| Profiles list               |                                                 |                                        | -            | + Add profile Ø Help |
| Q Search profiles, or selec | Standard                                        |                                        |              | ×                    |
|                             | O Device profile (default)                      | Supported on all device types          |              |                      |
| Name 🕶 🛛 Pay                | O Copy an existing profile                      |                                        | Installed on | ¥                    |
| default                     | Advanced ()                                     |                                        | 0            |                      |
| 1 result                    | User profile (Apple)                            | Supported on # IOS # macOS             |              |                      |
|                             |                                                 |                                        |              |                      |
|                             | User profile (Chrome)                           | Supported on O Chrome                  |              |                      |
|                             | <ul> <li>Upload custom Apple profile</li> </ul> | Supported on <b></b> iOS <b></b> macOS |              |                      |
|                             |                                                 |                                        | -            |                      |
|                             |                                                 | Cancel Continue                        |              |                      |
|                             |                                                 |                                        |              |                      |

#### 3.4.顯示Profile Configuration選單後,寫入Name,然後在Scope下選擇目標裝置。

| <ြို Profile configuration | Profile Configuration     |                                      |                |                         |   |
|----------------------------|---------------------------|--------------------------------------|----------------|-------------------------|---|
| + Add settings             | Туре                      | Device profile                       |                |                         |   |
|                            | Name                      | PerAppVPN-Profile                    |                |                         |   |
|                            |                           | The name that will be shown to users |                |                         |   |
|                            | Description               |                                      |                |                         |   |
|                            |                           | Optional                             | lic            |                         |   |
|                            | Profile Removal Policy    |                                      |                |                         |   |
|                            | Removal Policy ()         | Allow users to remove this profile   |                |                         |   |
|                            | Targets                   |                                      |                |                         |   |
|                            | Group type                | Manual Named Configure tage          | S              |                         |   |
|                            | Scope                     | All devices                          | *              | Convert to target group |   |
|                            | Installation target       | All devices                          |                |                         |   |
|                            | Status                    |                                      |                |                         |   |
|                            | Device in scope: 1 device |                                      |                |                         |   |
|                            | # Name                    | System type                          | Install status | Tags                    | × |
|                            | 1 iPad                    | iPad (6th Gen.)                      | Not installed  |                         |   |

3.5. 選擇Add settings並按iOS Per App VPN過濾配置檔案型別,選擇如下所示的選項。

| Profiles list / PerAppVPN-Profile |                                                                                                  | + Add profile | Ø Help |
|-----------------------------------|--------------------------------------------------------------------------------------------------|---------------|--------|
| PerAppVPN-Profile                 |                                                                                                  |               |        |
| રస్ట్ర Profile configuration      | Add new settings payload Device type All types & IOS & macOS & tvOS & Android & Chrome # Windows |               |        |
|                                   | Q per app                                                                                        |               | ×      |
|                                   | iOS Per App VPN<br>Supported on is IOS                                                           |               | >      |
|                                   |                                                                                                  |               |        |
|                                   | Cancel Save                                                                                      |               |        |

3.6.顯示選單後,根據以下示例編寫連線資訊。

Systems Manager支援這些連線的兩個證書註冊:SCEP和手動註冊。在此示例中,使用手動註冊。

**注意**:一旦填滿文本框,請選擇Add credential,因為此選項會將您帶到一個新選單以新增證 書檔案。

| allalla Manala     | Profiles list / New profile / IOS Per Ap | p VPN                  |                                                                             | + Add profile O Help |
|--------------------|------------------------------------------|------------------------|-----------------------------------------------------------------------------|----------------------|
| cisco Meraki       | New profile                              |                        |                                                                             |                      |
| NETWORK            |                                          |                        |                                                                             |                      |
| holguins-network 👻 | දිංි ? Profile configuration             | iOS Per App VPN dia    | 25                                                                          | • Help               |
|                    | Rew certificate ×                        | Connection Name        | VPN-Corp Displayed Connection Profile of                                    | on AnyConnect        |
| Systems Manager    | VPN-Corp ×                               |                        | Display name of the connection (displayed on the device)                    |                      |
| Organization       | + Add settings                           | Server                 | vpn.cisco.com ASA IP address or F                                           | QDN                  |
|                    |                                          |                        | Hostname or IP address (IPv4 or IPv6) for server                            |                      |
|                    |                                          | Proxy Setup            | Configures proxies to be used with this VPN connection                      |                      |
|                    |                                          | Connection Type        | Cisco AnyConnect 🗸                                                          |                      |
|                    |                                          | Account                |                                                                             |                      |
|                    |                                          |                        | User account for authenticating the connection                              |                      |
|                    |                                          | Group                  | Group-URL configured in the AnyConnect Group Name                           | VPN headend          |
|                    |                                          | Machine Authentication | Certificate v                                                               |                      |
|                    |                                          |                        | New credential  Add credential Credential for authenticating the connection | t                    |
|                    |                                          | Auto Connect           | 〔Disabled                                                                   |                      |
|                    |                                          |                        | Send All Traffic Routes all network traffic through the VPN connection      |                      |
|                    |                                          | Safari domains         | Domain<br>Add Safari domain                                                 |                      |

3.7.按一下Add credential並重定向到「證書」選單後,請寫入證書的Name,在電腦中瀏覽並查詢 保護.pfx檔案(加密證書檔案)的Password。

| cisco Meraki                  | Q Search Dashboard                                                                                                    |                                 |                                                                                                    | ¶⊂ Announcements - ③ Help -                                                                                                    |                                                            | ۰           |
|-------------------------------|----------------------------------------------------------------------------------------------------|---------------------------------|----------------------------------------------------------------------------------------------------|----------------------------------------------------------------------------------------------------|------------------------------------------------------------|-------------|
| NETWORK<br>holguins-network 👻 | Profiles list / New profile / Certificate New profile                                                                                                    |                                 |                                                                                                    |                                                                                                    | + Add profile                                              | e Help      |
| Systems Manager               | Mr. Duffic and Sumaline                                                                                                    | Cartificante                    |                                                                                                    |                                                                                                    |                                                            |             |
| Organization                  | Imachine-auth     ×       Imachine-auth     ×       Imachine-auth     × | Name<br>Password<br>Certificate | machine-auth Name or description of the credential  Password protecting the certificate file  ExaminarNo se ha seleccionadu On IOS and macOS this certificate will be intailed i Please note that on Android there is no war device. | o ningún archivo.<br>stalled into a shared keychain and can be used across<br>nto the Android Keystore system and can be used acro<br>y to uninstall a private key once installed unless you | applications.<br>ss applications.<br>remove the work profi | ie from the |
|                               |                                                                                                    |                                 | Cancel Save<br>(Please allow 1-2 minutes for changes to take effect.)                                                                                                    |                                                                                                    |                                                            |             |

| 'dışılı' Meraki    | Q Search Dashboard                                                     |                                 | ¶J Announcements * → ⑦ Help *                              |                                                                       |
|--------------------|------------------------------------------------------------------------|---------------------------------|------------------------------------------------------------|-----------------------------------------------------------------------|
| NETWORK            |                                                                        |                                 |                                                            |                                                                       |
| holguins-network 👻 | Profiles list / New profile / Certificate                              | t.                              |                                                            | + Add profile                                                         |
|                    | New profile                                                            |                                 |                                                            |                                                                       |
| Systems Manager    | Carl Drafile configuration                                             | Cartifianta                     |                                                            | 0.111                                                                 |
| Organization       | <ul> <li>↓ Provide Grange Balanting</li> <li>↓ Add settings</li> </ul> | Name<br>Password<br>Certificate | machine-auth         Name or description of the credential | applications.<br>ss applications.<br>remove the work profile from the |
|                    |                                                                        | (Pi                             | Cancel Save                                                |                                                                       |

3.9.選擇證書後,導航到您先前使用的VPN配置檔案,選擇最近匯入的憑證並選擇隧道應用(本例 中為Firefox)。

完成此操作後,按一下**Save**。

| disco Meraki       | ද්ථ Profile configuration | iOS Per App VPN 🔹 io   | S                                                                                                    | e Help |
|--------------------|---------------------------|------------------------|----------------------------------------------------------------------------------------------------|--------|
| NETWORK            | A machine-auth x          | Connection Name        | VPN-Corp                                                                                             |        |
| holguins-network - | VPN-Corp ×                |                        | Display name of the connection (displayed on the device)                                             |        |
| Systems Manager    | + Add settings            | Server                 | vpn.cisco.com<br>Hostname or IP address (IPv4 or IPv6) for server                                    |        |
| Organization       |                           | Proxy Setup            | None  Configures proxies to be used with this VPN connection                                         |        |
|                    |                           | Connection Type        | Cisco AnyConnect v                                                                                   |        |
|                    |                           | Account                |                                                                                                    |        |
|                    |                           |                        | User account for authenticating the connection                                                       |        |
|                    |                           | Group                  | perapp                                                                                               |        |
|                    |                           |                        | AnyConnect Group Name                                                                                |        |
|                    |                           | Machine Authentication | Certificate v                                                                                        |        |
|                    |                           |                        | machine-auth         ✓         Add credential           Credential for authenticating the connection |        |
|                    |                           | Auto Connect           | Disabled  v Automatically control the VPN connection                                                 |        |
|                    |                           |                        | Send All Traffic Routes all network traffic through the VPN connection                               |        |
|                    |                           | Safari domains         | Domain                                                                                               |        |
|                    |                           |                        | Add Safari domain                                                                                    |        |
|                    |                           | Apps                   | Select apps                                                                                          |        |
|                    |                           |                        | Safari (com.apple.mobilesafari)                                                                      |        |
|                    |                           |                        | Firefox: Private, Safe Browser<br>(org.mozilla.jos.Firefox)                                          |        |

#### 3.10.驗證目標裝置上是否已安裝配置檔案。

| Profiles list                        |          |             |      |          |              | + Add profile | Ø Help |
|--------------------------------------|----------|-------------|------|----------|--------------|---------------|--------|
| Q Search profiles, or select to edit |          |             |      |          |              |               | ×      |
| Name •                               | Payloads | Scope       | Tags | Targeted | Installed on |               | ×      |
| PerAppVPN-Profile                    | RE VI    | All devices |      | 1        | 1            |               |        |
| default                              |          | No devices  |      | 0        | 0            |               |        |
| 2 results                            |          |             |      |          |              |               |        |

### 步驟4.應用選擇器配置

4.1.從思科網站下載應用選擇器

https://software.cisco.com/download/home/286281283/type/282364313/release/AppSelector-2.0

**注意**:在Windows電腦上運行應用程式。在MacOS裝置上使用該工具時,顯示的結果不符合 預期。

4.2. 開啟java應用程式。從下拉選單中選擇iOS,新增一個友好名稱,並確保在App ID中鍵入\*.\*。

| Sisco AnyConnect Enterprise Application Selector |                                                |                 |          |         |           | ×    |
|--------------------------------------------------|------------------------------------------------|-----------------|----------|---------|-----------|------|
| File Policy About                                |                                                |                 |          |         |           |      |
| iOS                                              |                                                | A               | dd Rule  | Impo    | rt from [ | Disk |
| wildcard                                         | Friendly Name:<br>App ID:<br>Match Thumbprint: | wildcard<br>*.* |          |         |           |      |
|                                                  | Delete                                         |                 | Calculat | te Thur | nbprint   |      |

4.3.導航到Policy,然後選擇View Policy

| 🕌 Cisco AnyConnect Enterprise Applicatio | on Selector                                    |                 | _         |            | ×    |
|------------------------------------------|------------------------------------------------|-----------------|-----------|------------|------|
| File Policy About                        |                                                |                 |           |            |      |
| iO: View Policy                          |                                                | A               | dd Rule   | mport from | Disk |
| wildcard                                 | Friendly Name:<br>App ID:<br>Match Thumbprint: | wildcard<br>*.* |           |            |      |
|                                          | Delete                                         |                 | Calculate | Fhumbprint |      |

4.4.複製顯示的字串。(稍後將在VPN頭端配置中使用此功能)。

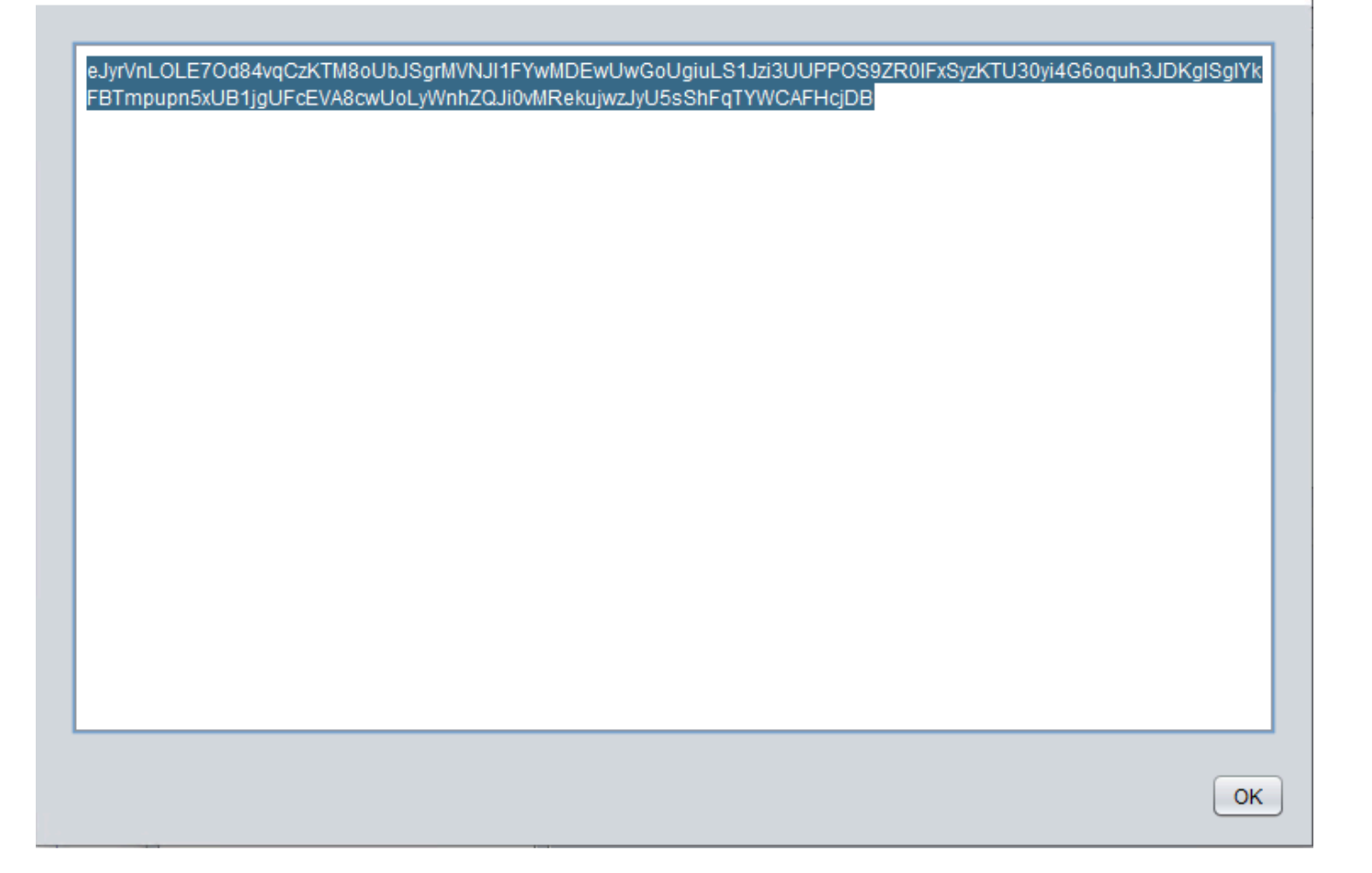

### 步驟5.每個應用VPN配置的ASA示例

conf t webvpn anyconnect-custom-attr perapp description PerAppVPN anyconnect-custom-data perapp wildcard eJyrVnL0LE70d84vqCzKTM8oUbJSgrMVNJI1FYwMDEwUwGoUgiuLS1Jzi3UUPPOS9ZR01FxSyzKTU30yi4G6oquh3JDKglSg IYkFBTmpupn5xUB1jgUFcEVA8cwUoLyWnhZQJi0vMRekujwzJyU5sShFqTYWCAFHcjDB ip local pool vpnpool 10.204.201.20-10.204.201.30 mask 255.255.255.0 access-list split standard permit 172.168.0.0 255.255.0.0 access-list split standard permit 172.16.0.0 255.255.0.0 group-policy GP-perapp internal group-policy GP-perapp attributes vpn-tunnel-protocol ssl-client split-tunnel-policy tunnelspecified split-tunnel-network-list value split split-tunnel-all-dns disable anyconnect-custom perapp value wildcard tunnel-group perapp type remote-access tunnel-group perapp general-attributes address-pool vpnpool default-group-policy GP-perapp

tunnel-group perapp webvpn-attributes
authentication certificate

group-alias perapp enable

## 驗證

## 6.驗證AnyConnect應用程式上的配置檔案安裝

6.1.開啟AnyConnect應用程式,然後在左側窗格中選擇**Connections**。PerApp VPN配置檔案必須顯 示在名為**PER-APP VPN**的新部分下。

### 選擇i以顯示高級設定。

| 3:10 Fri 18 Mar    |                | •••                | 🗢 39% 🗲 |
|--------------------|----------------|--------------------|---------|
| AnyCo              | nnect          | VPN Connections    |         |
| PRIMARY VIRTUAL PI | RIVATE NETWORK |                    |         |
| AnyConnect VPN     |                | Add VPN Connection |         |
| Connections        | VPN-Corp >     | PER-APP VPN        |         |
| Details            | Disconnected > | VPN-Corp           | (i)     |
|                    |                | Enabled            | -       |
| GENERAL            |                |                    |         |
| Settings           | >              |                    |         |
| Diagnostics        | >              |                    |         |
| About              | >              |                    |         |
|                    |                |                    |         |
|                    |                |                    |         |
|                    |                |                    |         |
|                    |                |                    |         |
|                    |                |                    |         |
| .1 1.1 1.<br>CISCO |                |                    |         |

#### 6.2.選擇Advanced選項。

| 3:09 Fri 18 Mar |         |                          | •••                                                                                                |               |       |
|-----------------|---------|--------------------------|----------------------------------------------------------------------------------------------------|---------------|-------|
| AnyConnect      |         |                          | VPN Connections                                                                                    |               |       |
|                 |         | Canaal                   |                                                                                                    |               | Davia |
| AnyConnect VPN  |         | Cancel                   |                                                                                                    | VPN-Corp      | Save  |
| Connections     | VPN     | This conr<br>Not all fie | This connection has been imported from an AnyConnect VPN Profile.<br>Not all fields can be edited. |               |       |
| Details         | Disconn | Descriptio               | n                                                                                                  | VPN-Corp      |       |
|                 |         | Server Ad                | dress                                                                                              | vpn.cisco.com |       |
| GENERAL         |         | Advanced                 |                                                                                                    |               | >     |
| Settings        |         |                          |                                                                                                    |               |       |
| Diagnostics     |         |                          |                                                                                                    |               |       |
| About           |         |                          |                                                                                                    |               |       |
| About           | _       |                          |                                                                                                    |               |       |
|                 |         |                          |                                                                                                    |               |       |
|                 |         |                          |                                                                                                    |               |       |
|                 |         |                          |                                                                                                    |               |       |
|                 |         |                          |                                                                                                    |               |       |
|                 |         |                          |                                                                                                    |               |       |
|                 |         |                          |                                                                                                    |               | (i)   |
| CIS             |         |                          |                                                                                                    |               |       |
|                 |         |                          |                                                                                                    |               |       |

6.3.選擇App Rules選項。

| 3:09 Fri 18 Mar |         |                   |                       |                            |                      | A 🗢 39% 🗲 |              |
|-----------------|---------|-------------------|-----------------------|----------------------------|----------------------|-----------|--------------|
| AnyConnect      |         |                   | VPN Connections       |                            |                      |           |              |
|                 |         | VPN-Corp Advanced |                       |                            |                      |           |              |
| AnyConnect VPN  |         | Avanced           |                       |                            |                      |           |              |
| Connections     | VPN     | 0                 |                       |                            | the last free second |           |              |
| Details         | Disconn | Certifica         | ite                   |                            | holguins-sce         | ep >      | 0            |
|                 |         | App Rul           | es                    |                            |                      | >         | ( <u>i</u> ) |
| GENERAL         |         | Connec            | t On Demand           |                            |                      |           |              |
| Settings        |         | TUNNEL F          | ROTOCOL               |                            |                      |           |              |
| Diagnostics     |         | Connect           | t with IPsec          |                            |                      |           |              |
| About           |         | Only ena          | ble 'Connect with IPs | ec' if instructed to do so | by your administra   | tor. If   |              |
|                 |         | the serve         | n is not comigured to | n resec, you will not be a | ible to connect.     |           |              |
|                 |         |                   |                       |                            |                      |           |              |
|                 |         |                   |                       |                            |                      |           |              |
|                 |         |                   |                       |                            |                      |           |              |
|                 |         |                   |                       |                            |                      |           |              |
| 1111            |         |                   |                       |                            |                      | í         |              |
| CIS             | CO      |                   |                       |                            |                      |           |              |
|                 |         |                   |                       |                            |                      |           |              |

6.4.最後,確認已安裝應用規則。(Mozilla是本文檔中所需的隧道化應用,因此應用安裝成功)。

| 3:09 Fri 18 Mar |             |          |                  | •••       |  | ଏ 🗢 39% 🗲 |
|-----------------|-------------|----------|------------------|-----------|--|-----------|
| AnyConnect      |             |          | VPN Connections  |           |  |           |
|                 | RIVATE NETV | Advar    | nced             | App Rules |  |           |
| AnyConnect VPN  |             | X Marvar |                  |           |  |           |
| Connections     | VPN         | oramoz   | illa ios Eirofox |           |  |           |
| Details         | Disconn     | org.moz  | IIIa.IOS.FITeTOX |           |  | (j)       |
|                 |             |          |                  |           |  |           |
| GENERAL         |             |          |                  |           |  |           |
| Settings        |             |          |                  |           |  |           |
| Diagnostics     |             |          |                  |           |  |           |
| About           |             |          |                  |           |  |           |
|                 |             |          |                  |           |  |           |
|                 |             |          |                  |           |  |           |
|                 |             |          |                  |           |  |           |
|                 |             |          |                  |           |  |           |
|                 |             |          |                  |           |  |           |
| 1111            | 111         |          |                  |           |  |           |
| CIS             | CO          |          |                  |           |  |           |
|                 |             |          |                  |           |  |           |

## 疑難排解

目前沒有適用於本文的具體疑難排解步驟。

#### 關於此翻譯

思科已使用電腦和人工技術翻譯本文件,讓全世界的使用者能夠以自己的語言理解支援內容。請注 意,即使是最佳機器翻譯,也不如專業譯者翻譯的內容準確。Cisco Systems, Inc. 對這些翻譯的準 確度概不負責,並建議一律查看原始英文文件(提供連結)。